## **Configuring ProdPad**

Configuring ProdPad for single sign-on (SSO) enables administrators to manage users of Citrix ADC. Users can securely log on to ProdPad by using the enterprise credentials.

## Prerequisite

Browser Requirements: Internet Explorer 11 and above

## To configure ProdPad for SSO by using SAML:

- 1. In a browser, type <u>https://app.prodpad.com/login</u> and press **Enter**.
- 2. Type your ProdPad admin account credentials (Email and Password) and click Log in.

| 7                                 |
|-----------------------------------|
| Good afternoon. Nice to see you.  |
| Password<br>••••••••              |
| Log in                            |
| New to ProdPad? Sign up for free! |

3. In the top-right corner, click the user account and select **Account settings** from the dropdown list.

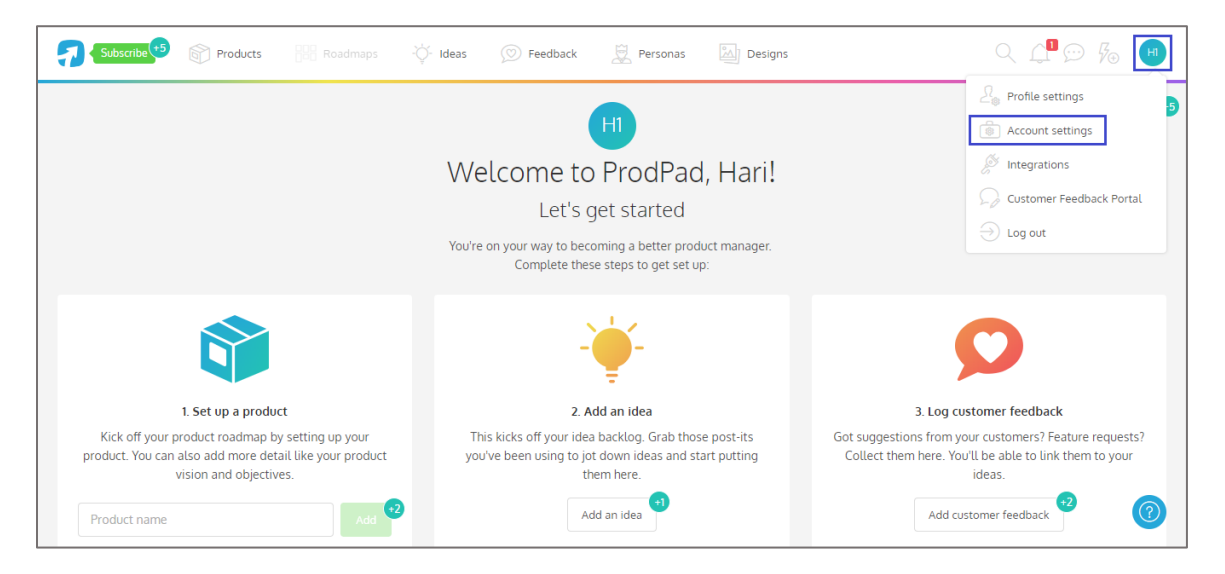

- 4. In the **Account Settings** page, click the **Authentication** tab.
- 5. Click the **Add authentication type** button and select **SAML** from the drop-down list.

| Account Se          | ttings    |               |            |              |              |      |  |                           |
|---------------------|-----------|---------------|------------|--------------|--------------|------|--|---------------------------|
| Users & Permissions | Audit Log | Authenticatio | n Workflow | Company Info | Subscription | GDPR |  |                           |
|                     |           |               |            |              |              |      |  | Add authentication type - |
|                     |           |               |            |              |              |      |  | Google                    |
|                     |           |               |            |              |              |      |  | OneLogin                  |
|                     |           |               |            |              |              |      |  | SAML                      |
|                     |           |               |            |              |              |      |  |                           |

6. Enter the values for the following fields:

| Field Name        | Description                                                                                                    |
|-------------------|----------------------------------------------------------------------------------------------------|
| Sign-in URL       | IdP entity ID                                                                                                    |
| ACS Http Endpoint | IdP logon URL                                                                                                    |
| X509 Certificate  | Copy and paste the IdP certificate. The IdP certificate must begin and<br>end with<br>Begin CertificateAndEnd Certificate<br><b>Note:</b> The IdP Certificate is provided by Citrix and can be accessed<br>from the link below:<br>https://ssb4.mgmt.netscalergatewaydev.net/idp/saml/templatetest/i<br>dp_metadata.xml |

| Icate valid until Sep 10 2045 04:51 ed on Sep 28 2018 S. Http:Endoplot. | - X509 Certificate<br>BEGIN CERTIFICATE |
|-------------------------------------------------------------------------|-----------------------------------------|
| ed on Sep 28 2018 n-in URL S Http Endopint                              | - x509 Certificate<br>BEGIN CERTIFICATE |
| n-in URL                                                                | - x509 Certificate<br>BEGIN CERTIFICATE |
|                                                                         | BEGIN CERTIFICATE                       |
| S Http Endpoint                                                         |                                         |
| STILLS ENGDOINE                                                         | much blur                               |
| · · · ·                                                                 | ··· ·                                   |
| jout URL                                                                | much blur                               |
| gout url                                                                | emanth: Bilar                           |
| v ID: https://ani.prodpad.com/ani/v2/sso/saml/metadata                  |                                         |
| rtion consumer service: https://api.prodpad.com/api/v2/sso/saml/acs     |                                         |
| e logout service: https://api.prodpad.com/api/v2/sso/saml/sls           |                                         |

**Note:** Note down the **Entity ID**, **Assertion consumer service**, and **Single logout service** for IdP configuration.

- 7. Click Save changes.
- 8. To add users, click the **Users & Permissions** tab in the **Account Settings** page.
- 9. Click the **Invite users** button.

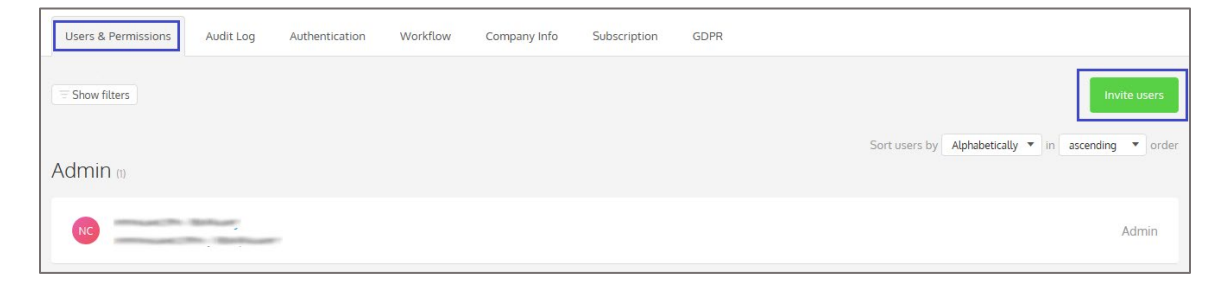

10. Enter the email address of the user and click the **Add** button.

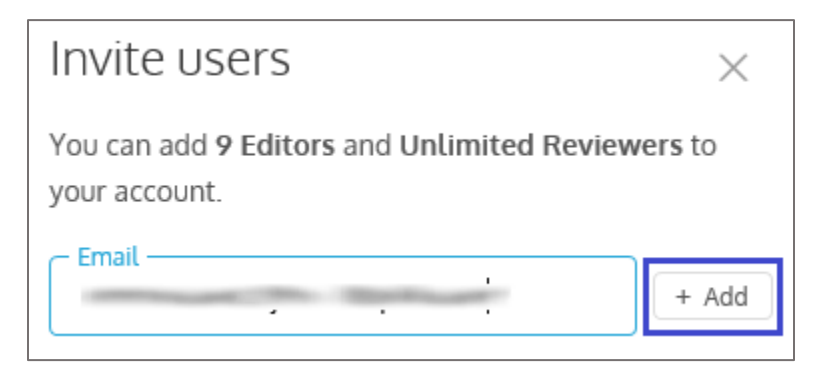

11. Select the user role from the drop-down list and click **Send invites**.

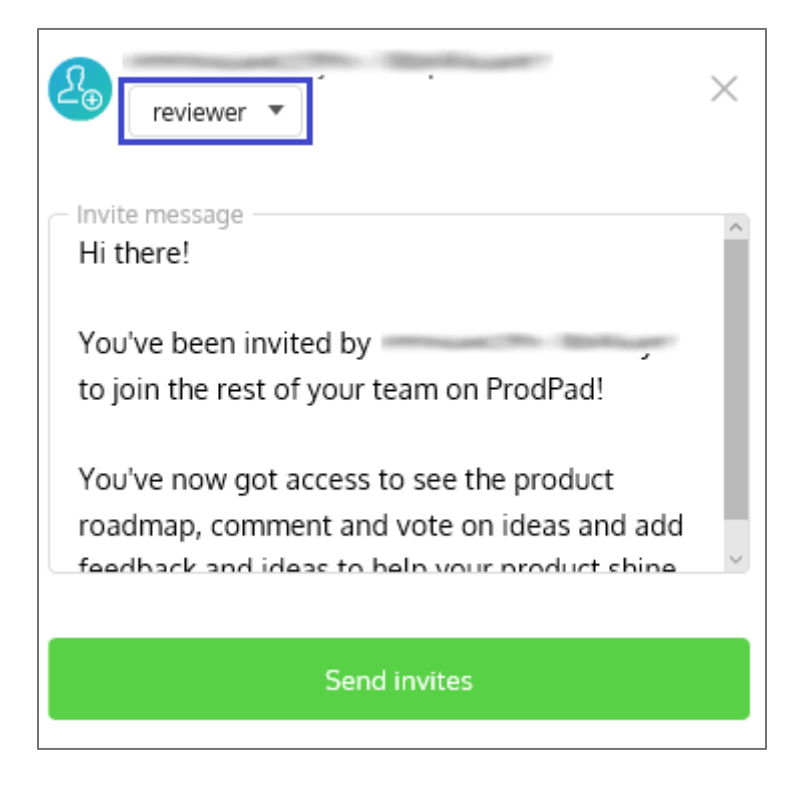